## Упутство за претпријаву за упис на интегрисане академске студије медицине

Уласком на линк <u>https://upis.med.bg.ac.rs</u> кандидат приступа онлајн веб претпријави.

| Почетна |                                                                                                  | Регистрација Пријав |  |
|---------|--------------------------------------------------------------------------------------------------|---------------------|--|
|         | Добродошли                                                                                       |                     |  |
|         | Ово је Ваш први корак у академско образовање                                                     |                     |  |
|         | Будите пажљиви приликом испуњавања ове (прет)пријаве на Конкурс за упис.                         |                     |  |
|         | Напомена за кандидате имаоце страних школских исправа:                                           |                     |  |
|         | Ако страна школска исправа покрива више разреда средње школе у Србији поднесите иста             |                     |  |
|         | документа за све одговарајуће разреде. За те разреде унесите и исте просечне о                   | цене.               |  |
|         | Број пасоша уносе само кандидати страни држављани који не конкуришу као пр<br>националне мањине. | ипадници српске     |  |
|         | Сви остали кандидати НЕ уносе број пасоша.                                                       |                     |  |

Први корак је регистрација кандидата. Кандидат прави налог тако што кликне на "Регистрација" уносе своју мејл адресу и шифру (лозинку) коју бира сам. Лозинка мора да садржи велико слово и специјални карактер.

| Почетна         | Регистрација Пријава |
|-----------------|----------------------|
| Регистрација    |                      |
| enterbadtija    |                      |
| аправите налог. |                      |
|                 |                      |
| Меіл адреса     |                      |
|                 |                      |
|                 |                      |
| Шифра           |                      |
|                 |                      |
|                 |                      |
| тотврди шифру   |                      |
|                 |                      |
|                 |                      |

Након регистрације кандидат добија на своју мејл адресу мејл са линком за потврду регистрације.

Проверити спам пошту јер се може се догодити да мејл са линком за потврду оде у спам.

У случају да вам по регистрацији не стигне аутоматски мејл за потврду адресе, одаберите на страници Пријава опцију "Поново пошаљи имејл за потврду налога".

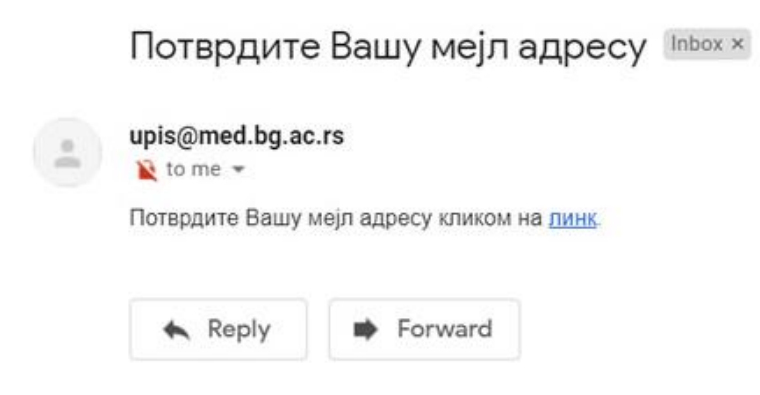

После успешне потврде кандидат се пријављује се на систем.

| Почетна                                                          | Регистрација Пријава |
|------------------------------------------------------------------|----------------------|
| Тријава                                                          |                      |
| Мејл адреса                                                      |                      |
| Шифра                                                            |                      |
| □ Упамти ме?                                                     |                      |
| Пријави се                                                       |                      |
| Заборавили сте шифру?                                            |                      |
| ⊬егиструј се као нови корисник<br>Поново пошаљи имејл за потврду |                      |
| напога                                                           |                      |

Затим улази на "пријавни лист" и попуњава тражене податке.

| 1ријавни лис <sup>.</sup>        | т                     |                |                      |
|----------------------------------|-----------------------|----------------|----------------------|
| Име                              | Презиме               | Родитељ        | Пол                  |
|                                  |                       |                | Изабери 🗸            |
| ЈМБГ                             | Број пасоша (странци) | Држављанство   | Националност         |
|                                  |                       | Изабери 🗸      | Изабери 🗸            |
| Година завршетка средње<br>школе | Школа                 |                | Језик - средња школа |
| Изабери 🗸                        | Изабери               | •              | Изабери 🗸            |
| Место рођења                     | Општина рођења        | Изабери 🗸      | Изабери 🗸            |
| Изабери                          | Изабери               | • Изабери •    | mm/dd/yyyy           |
| Место боравка                    | Општина боравка       | Адреса боравка | Занимање оца         |
| Изабери                          | Изабери               | •              | Изабери 🗸            |
| Просеци из средње школе          |                       |                |                      |
| 1. разред                        | 2. разред             | 3. разред      | 4. разред            |
|                                  |                       |                |                      |
| Студијски програм                |                       |                |                      |
| Изабери                          |                       |                | *                    |

Молимо кандидате да прилоком уноса података користе слова ш, ђ,ч, ћ, ж и џ.

## Уз име родитеља не уноси се и презиме родитеља.

Кандидати држављани Републике Србије обавезно уносе ЈМБГ, не уносе број пасоша.

Број пасоша уносе само кандидати страни држављани који не конкуришу као припадници српске националне мањине.

Кандидати страни држављани уносе број пасоша.

У поље школа уноси се шифра одговарајуће школе које су понуђене у падајућем менију а <u>шифарник школа</u> можете преузети са сајта.

Уколико нема шифре за школу коју је кандидат завршио бира се шифра 000 (нуле) која се налази на дну падајућег менија.

Кандидат који је рођен ван граница Републике Србије у поље место рођења уписује назив места рођења, а у пољу општина рођења, бира **"иностранство"** које се налази на првом месту у падајућем менију. Када се попуне сва поља кликом на ПОТВРДИ се прелази на следећу страну.

## Медицински факултет, Универзитета у Београду – Пријемни

Почетна Пријавни лист

marko.markovic@gmail.com Одјава

## Детаљи

| Измена Завршити                |                                     |  |
|--------------------------------|-------------------------------------|--|
|                                |                                     |  |
| знети подаци                   |                                     |  |
|                                |                                     |  |
| Име                            | Марко                               |  |
| Презиме                        | Марковић                            |  |
| Родитељ                        | Петар                               |  |
| Пол                            | мушки                               |  |
| ЈМБГ                           | 111111111111                        |  |
| Број пасоша (странци)          |                                     |  |
| Држављанство                   | Србија                              |  |
| Националност                   | Србин                               |  |
| Година завршетка средње школе  | 2025                                |  |
| Школа                          | Медицинска школа "Београд"          |  |
| Језик - средња школа           | Енглески језик                      |  |
| Мобилни телефон                | +381637667444                       |  |
| Фиксни телефон                 | +381117425888                       |  |
|                                |                                     |  |
| пријемном испиту               | пишта од паведеног                  |  |
| Услов уписа – афирмативне мере | нема                                |  |
| Место рођења                   | Београд (Палилула)                  |  |
| Општина рођења                 | Београд-Палилула                    |  |
| Држава рођења                  | Србија                              |  |
| Датум рођења                   | 11.7.2007.                          |  |
| Место боравка                  | Београд (Звездара)                  |  |
| Општина боравка                | Београд-Звездара                    |  |
| Адреса боравка                 | Булевар Краља Александра 105        |  |
|                                | 1. Радник                           |  |
|                                | Г-Гадник                            |  |
| Општи успех                    | 4.50                                |  |
| 2 разред                       | 4,50                                |  |
| 2. разрод                      | 5.00                                |  |
| з. разред                      | 5,00                                |  |
| 4. разред                      | 5,00                                |  |
| Студијски програм              | МЕД - Интегрисане академске студије |  |
| Испити                         |                                     |  |
| • хемија                       |                                     |  |
| • Биологија                    |                                     |  |
|                                |                                     |  |
| Измена Завршити                |                                     |  |
|                                |                                     |  |

Уколико је кандидат погрешно унео неки податак може да се врати на унос података киликом на ИЗМЕНА .

Да би кандидат добио "ИД број" мора да кликне на поље ЗАВРШИТИ.

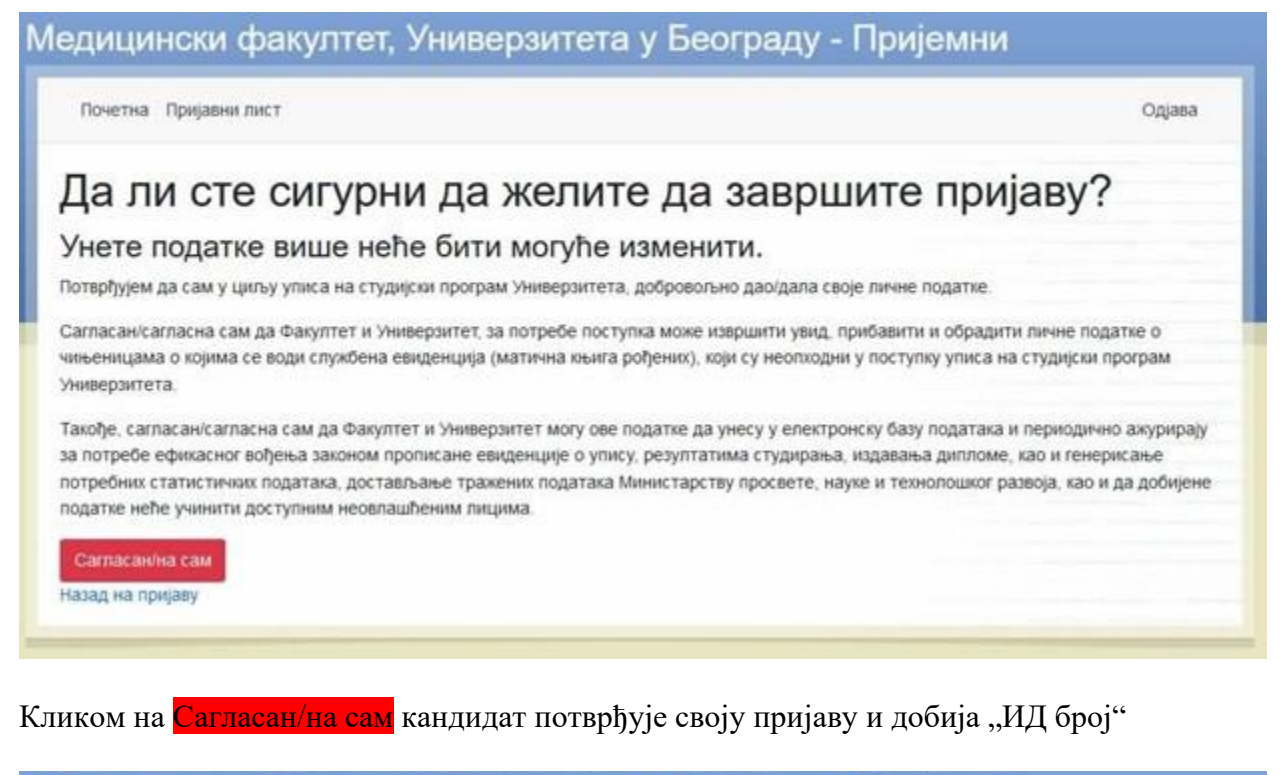

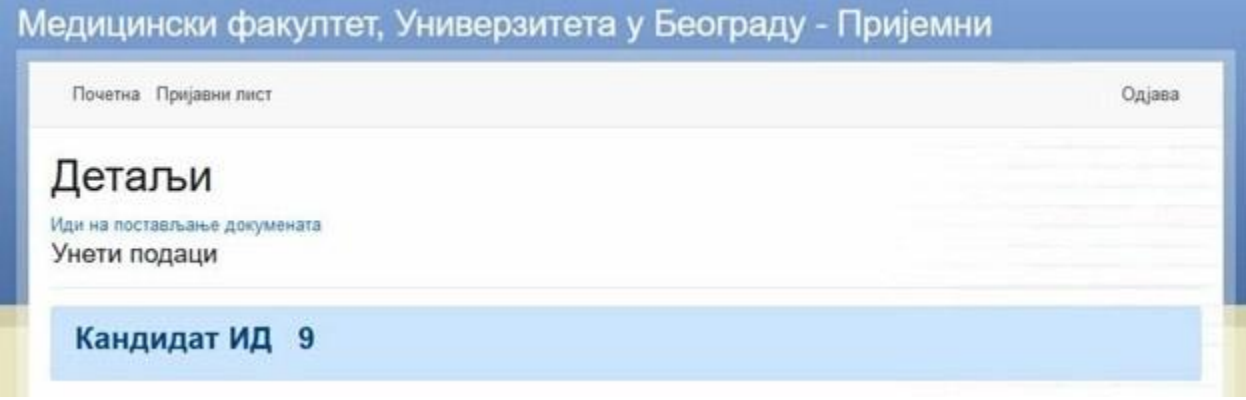